## Passo a Passo da Emissão da Carteira Social Virtual AFBNDES:

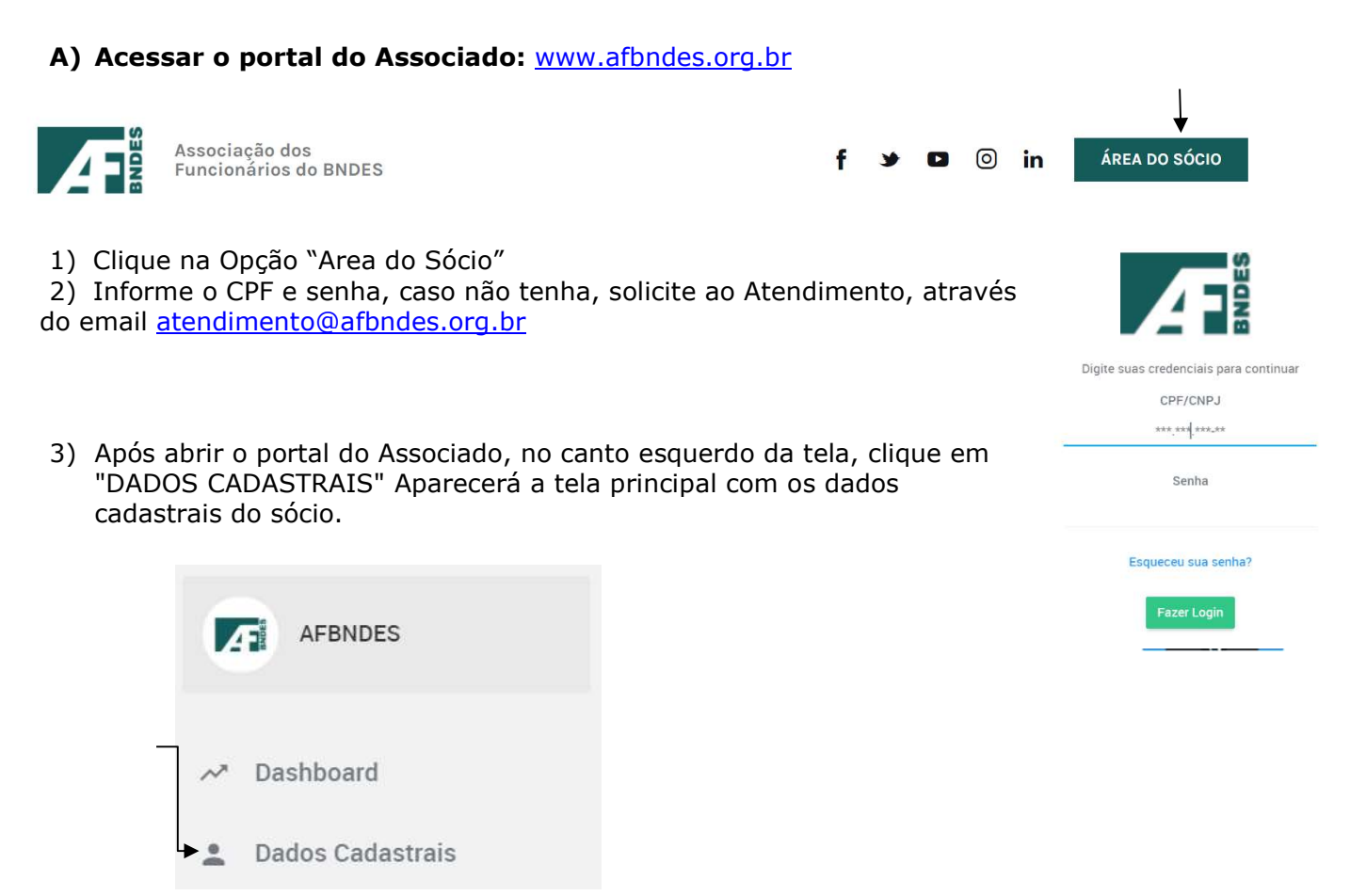

4) Caso o cadastro não possua foto, basta clicar na câmera e inserir uma foto; se escolher a foto errada, deverá solicitar ao Atendimento (<u>atendimento@afbndes.org.br</u>) uma validação para inclusão de nova foto.

|    |                               | AFBNDES                                                                                                    |  |  |  |  |
|----|-------------------------------|----------------------------------------------------------------------------------------------------|--|--|--|--|
|    | BNDES                         | <ul> <li><a href="mailto:(21)98533-7778">(21)9921-44870,(21)98533-7778</a></li> <li>Safbndes@afbndes.org.br,atendimento@afbndes.org.br</li> <li>© 0006683</li> <li>Gerar Carteirinha Virtual</li> </ul> |  |  |  |  |
| 5) | Para gerar a carteirinha, cli | ique em Gerar Carteirinha Virtual e print a tela;                                                                                                    |  |  |  |  |

## B) Geração da carteirinha para dependentes:

1) Clicar na 5ª aba -> DEPENDENTES

| CADASTRAIS   | PROFISSIONAIS | CONTATOS  | BANCÁRIOS                     | DEPENDENTES |
|--------------|---------------|-----------|-------------------------------|-------------|
| Dependentes  |               |           | 0                             |             |
| DEPENDENTE 1 |               |           |                               |             |
| DEPENDENTE 2 |               |           |                               |             |
|              |               | Dependent | e Ativo Gerar Carteirinha Vir | tual        |

2) Caso o cadastro não possua foto, basta clicar na câmera e inserir uma foto; se escolher a foto errada, deverá solicitar ao Atendimento (<u>atendimento@afbndes.org.br</u>) uma validação para inclusão de nova foto.

| 3)Para gerar a carteirinha, clique em | Gerar Carteirinha Virtual                                                                                        | e print a tela do seu celular; |
|---------------------------------------|----------------------------------------------------------------------------------------------------|--------------------------------|
| - /                                   | A second state of the second second second second second second second second second second second second second | - p ,                          |

4)Se houver mais de um dependente, basta clicar no nome para abrir o cadastro e emitir a carteirinha seguindo os passos anteriores.

| CADASTRAIS   | PROFISSIONAIS | CONTATOS | BANCÁRIOS                     | DEPENDENTES |  |
|--------------|---------------|----------|-------------------------------|-------------|--|
| Dependentes  |               |          |                               |             |  |
| DEPENDENTE 1 |               |          |                               |             |  |
| DEPENDENTE 2 |               |          |                               |             |  |
|              |               | Dependen | te Ativo Gerar Carteirinha Vi | tual        |  |